FORMACIÓN

# GUÍA DE USO DE MOODLE

ALUMNO

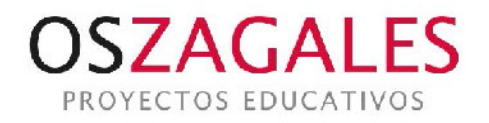

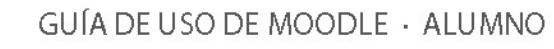

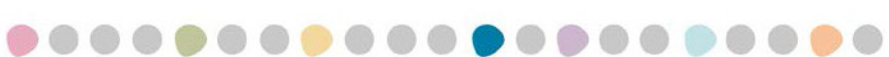

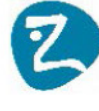

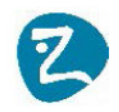

### Contenido

| Módulo 1: Introducción a Moodle                                   | 5  |
|-------------------------------------------------------------------|----|
| Módulo 2: Primeros pasos                                          | 5  |
| 2.1 Acceso a la plataforma                                        | 5  |
| 2.2. La interfaz general de Moodle                                | 8  |
| Módulo 3: El Perfil de usuario                                    | 13 |
| Módulo 4: Los mensajes                                            | 15 |
| Módulo 5. Los contenidos de la asignatura: Recursos y actividades | 17 |
| 5.1 Organización de los contenidos                                |    |
| Módulo 6. Actividades de Evaluación                               | 19 |
| 6.1 Cuestionarios                                                 | 19 |
| 6.1.1 Presentación de cuestionarios                               | 20 |
| 6.1.2 Consultar los resultados de un cuestionario                 | 21 |
| 6.2 Tareas                                                        | 22 |
| 6.3 Tareas con Turnitin (módulo de anti plagio)                   | 24 |
| 6.4 Encuestas                                                     | 25 |
| Módulo 7: Actividades de comunicación                             | 25 |
| 7.1 Foros (Comunicación asíncrona)                                | 25 |
| 7.2 Chat (Comunicación síncrona)                                  | 28 |
| Módulo 8: Actividades de colaboración                             | 28 |
| 8.1 WIKI                                                          | 28 |
| 8.3 Blog                                                          | 29 |
| 8.4 Base de Datos                                                 | 29 |
| 8.5. Glosario                                                     |    |

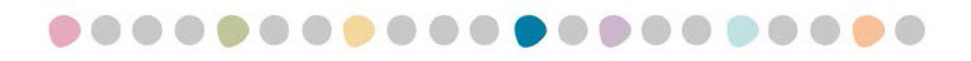

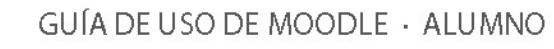

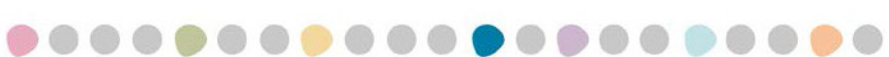

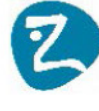

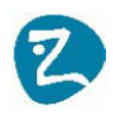

### Módulo 1: Introducción a Moodle

Moodle es una plataforma de aprendizaje en línea, un **LMS<sup>1</sup>** que se distribuye gratuitamente como Software libre (se distribuye bajo <u>licencia pública GNU</u>).

Os Zagales ha integrado esta plataforma con sus métodos docentes, permitiendo a alumnos y profesores, desde cualquier ubicación, la colaboración y el trabajo en grupo a través de la web entre todos los participantes de un programa formativo.

Las funcionalidades que Moodle ofrece a los estudiantes son múltiples:

- Permite acceder vía online de forma segura a los contenidos formativos que los profesores ponen a disposición de los alumnos como apoyo a sus clases presenciales.
- Permite la colaboración y comunicación entre docentes y alumnos utilizando los canales propios de la web 2.0 (mensajería, chat, foros, agendas compartidas, rss, ...)
- Entregar los trabajos o prácticas, realizar test, ....
- También ofrece a los alumnos un espacio personal para que guarden la documentación privada que necesiten

En España la experiencia Moodle es muy amplia, hay muchas universidades y empresas que lo han seleccionado como su LMS. Universidades como la Universidad Politécnica de Madrid, la Universidad de Barcelona, la UNED en algunos departamentos, la Universidad de las Palmas de Gran Canaria, Universidad Jaume I de Castellón, la Universidad de Extremadura, el ESADE y muchas más.

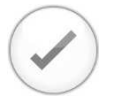

Moodle es una plataforma que está en continuo desarrollo por parte de la comunidad <u>Moodle.org</u>. La versión estable más actual que existe es la **2.6.1**.

### Módulo 2: Primeros pasos

En este módulo vamos a conocer cómo acceder a la plataforma Moodle de Os Zagales. También comenzaremos a analizar la apariencia general de la plataforma y los aspectos más usuales de la interfaz de usuario.

### 2.1 Acceso a la plataforma

Moodle es una aplicación web a la que se accede por medio de un navegador (Mozilla Firefox, Microsoft Internet Explorer, Google Chrome, Safari, etc.). Esto significa que para utilizar Moodle se necesita únicamente un ordenador con un navegador web instalado y una conexión a Internet. También es posible acceder a Moodle empleando dispositivos móviles

<sup>&</sup>lt;sup>1</sup> LMS: Learning Management System

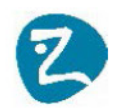

(teléfonos móviles con Android, iPhone, iPad<sup>2</sup>, tablets, …). Esta facilidad que permite poder utilizar prácticamente cualquier dispositivo conectado a Internet para acceder a los cursos es una de las grandes ventajas de esta plataforma con respecto a muchas otras existentes en el mercado.

Para **entrar en la plataforma Moodle de Os Zagales** puedes conectarse directamente a la URL de nuestro servidor (<u>https://sifo.upcomillas.es</u>) o bien acceder a **través de la intranet** (A) desde la página principal de la Universid<u>ad (http://www.upcomilla</u>s.es). En ambos casos deberás conocer tu clave académica y contraseña de entrada.

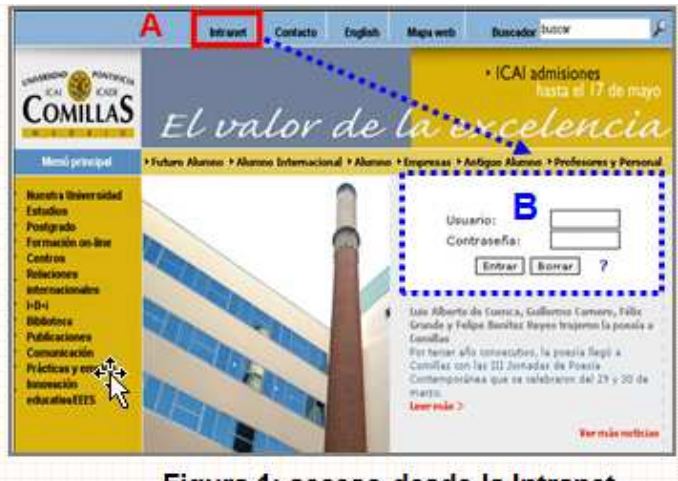

Figura 1: acceso desde la Intranet

#### Qué hacer si no recuerdas tu clave académica y/o contraseña

- Si no conoces tu clave ponte en contacto con gestión académica.
- Si no te acuerdas de la contraseña puedes solicitar el cambio de la misma en la dirección: <u>https://www.upcomillas.es/CCA/Alumno/Solicitud.aspx</u>

Si no consigues resolver el problema puedes ponerte en contacto con el personal del STIC de tu sede o enviar un correo electrónico a: <u>cuentas@stic.upcomillas.es</u>.

Para poder utilizar la plataforma Moodle, además de disponer de una cuenta es necesario que estés asignado a alguna asignatura, máster o curso de formación que se imparta en la Universidad.

Es posible que algunas asignaturas en las que estas matriculado no te aparezcan dentro de Moodle. En estos casos ponte en contacto con el **profesor de cada asignatura** que te falta, ya que seguramente no esté sincronizada la asignatura con Secretaría y por eso no te aparezca el acceso. También es posible que el profesor no vea pertinente utilizar esta plataforma y por ello no haya dado de alta la asignatura.

<sup>&</sup>lt;sup>2</sup> Existen varias apps dentro del App store para acceder específicamente a Moodle empleando tanto el iPhone como el iPad. (Moodle, moodleEZ, mTouch+, etc.)

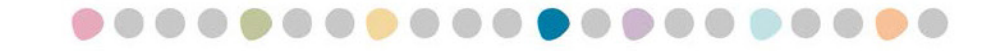

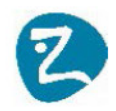

#### 2.1.1 Acceso a Moodle utilizando la Intranet de Comillas

Si un estudiante accede a la intranet de Comillas verá una serie de recursos agrupados en cuatro categorías:

| COMILLAS<br>El valor de la                                                                                                    |                                                                                                    | Home Contacto                                                                                                    | Conoce las becas<br>Conoce las becas<br>Conoce las becas |
|----------------------------------------------------------------------------------------------------|----------------------------------------------------------------------------------------------------|----------------------------------------------------------------------------------------------------|----------------------------------------------------------|
| Usuario conectado: Pedro Pérez Celis<br>Conexión anterior 24 de Julio de 2012 a las 9:35:35<br>No olvide desconectarse de la Intranet al finalizar.<br>El curso actual<br>(acceder a mis asignaturas de este curso (Moodle)<br>- Consultar Mis notas de este curso<br>- Realizar la matricula (utilizar navegador IE 7.0 o superior)<br>- Ver mis asignaturas | Mis Aplicaciones - Acceso Zona Priva - Boletin Comilles - Consulte su correc - Glosario español-ir - Inscripción Acto de - [Mis datos persona - Solicitud de Tarjet - Suscripción Platafo - [Cambio de contras - Mi espacio en disco | da de Prácticas y Empleo / Inso<br>o electrónico<br>nglés<br>Graduación<br>les<br>as de Visita<br>mma Orbyt - 50 aniversario ICA<br>ieña<br>o personal | nipción C                                                |
| Asignaturas y cursos online de otros años                                                                                                    | La información de                                                                                                    | mi centro                                                                                                    |                                                          |
| - Acceder a mis cursos online (SIFO)                                                                                                    | Consultar el tablón o<br>Consultar document<br>Consultar los depart                                                                                                    | le noticias de mi centro<br>os de mi centro: horarios, exár<br>amentos de mi centro                                                                    | nenes, revisiones D                                      |

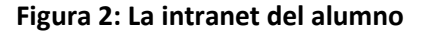

- El grupo A "El curso actual", permite al alumno acceder a las asignaturas que tiene asignadas en Moodle. También permite consultar las calificaciones finales del curso actual, realizar la matrícula y ver la lista completa de asignaturas en las que está matriculado.
- El grupo B "Asignaturas y cursos online de otros años", permite a los estudiantes acceder a la plataforma online utilizada en cursos pasados (SIFO y Portal de recursos). Los alumnos de nuevo ingreso esta opción no la tienen accesible.
- El grupo C "Mis aplicaciones", permite acceder a la zona privada de la bolsa de trabajo, consultar el correo electrónico de Comillas, cambiar tus datos personales, actualizar la contraseña de la intranet, etc.
- El grupo D "La información de mi centro", da acceso a los tablones de noticias y zonas informativas de tu centro (horarios, exámenes, ...)

Cuando un alumno selecciona la opción de la intranet **"Acceder a mis asignaturas de este curso (Moodle)"** el sistema le mostrará una página con los distintas asignaturas en las que se encuentra matriculado. Seleccionando una asignatura el alumno podrá consultar la guía docente y bibliografía básica de la misma y en el caso de que el profesor haya creado la asignatura en Moodle, esta página también permitirá acceder a los contenidos propios de la asignatura. ("Acceder a la asignatura en Moodle").

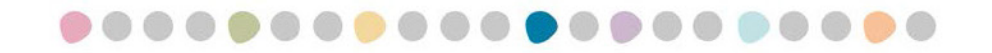

GUÍA DE USO DE MOODLE · ALUMNO

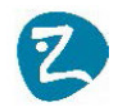

|                                      | Mis asignaturas                                                                                                    |
|--------------------------------------|----------------------------------------------------------------------------------------------------|
| Grado Postgrado O                    | ficial / Doctorado Formación Online                                                                                                    |
| Asignaturas: Business                | English: Communication Skills (B2)                                                                                                    |
| Datos de asignatura                  | Business English: Communication Skills (B2)                                                                                                    |
| Bibliografía                         | Tipo: Obligatoria     Periodo Académico: Anual       Curso: Segundo     Créditos: 12                                                                                                    |
| Ver Guía Docente 🛃                   | Titulación/es: Grado en Administración y Dirección de Empresas<br>Nivel : GRADO Idioma: Inglés Responsable: Profª Julie McGuiness, Profª Karen Simpson                                                                                                    |
| Acceder a la<br>asignatura en Moodle | Objetivos: La finalidad de esta asignatura es seguir consolidando los conocimientos generales de inglés del alumno a la vez<br>que se introduce un inglés especializado y su uso dentro de un marco académico y profesional. Los objetivos principales son<br>los siguientes: preparar al alumno para llevar a cabo diversas tareas comunicativas propias de un contexto empresarial;<br>mejorar la comprensión oral y escrita del alumno sobre temas relacionados con sus estudios y futuro profesional; introducir<br>al alumno al léxico y el registro del lenguaje adecuado para un entorno<br>académico y empresarial internacional. |
|                                      | Prerrequisitos: Estar matriculado en segundo curso del grado. Tener un Nivel Intermedio Alto (Nivel B2.2 según los criterios del Marco común europeo de referencia para las lenguas).                                                                                                    |
|                                      | Descripción Breve: Una asignatura diseñada con el objetivo de que el alumno adquiera las competencias fijadas por el<br>Marco común europeo de las lenguas en inglés según su nivel en las áreas de: gramática, morfosintaxis y fonética; Expresión<br>oral y escrita; Comprensión auditiva; Lectura; Léxico relacionado con el campo de conocimientos de la titulación;<br>Concienciación de las diferencias culturales.                                                                                                    |
|                                      | Estas destrezas se desarrollan a través de cuatro temas durante el primer cuatrimestre relacionados con el marketing; el marketing; la investigación de mercados, el producto, la promoción;<br>En el segundo cuatrimestre los temas incluyen: la creación, financiación y expansión de una empresa ; la banca; los mercados y la inversión.                                                                                                    |

Figura 3: Acceder a la asignatura en Moodle

### 2.2. La interfaz general de Moodle

Una vez que accedamos a Moodle, nos encontraremos con la página principal del sitio, en la que podremos observar, entre otras cosas, las novedades, un calendario general y los cursos en los que participamos. Esta página es común a todos los usuarios del sistema y en ella podremos encontrar diferente información de interés general.

| Español - España (es_es) 🔹                | Usted se ha ider                                                                                                    | tificado como Pedro Perez Celis (Salir)                                                                                                    |
|-------------------------------------------|----------------------------------------------------------------------------------------------------|----------------------------------------------------------------------------------------------------|
| ICAI PONTIFICIA<br>ICAI ICADE<br>COMILLAS | cabecera (A)                                                                                                    | El valor de la<br><mark>excelencia</mark>                                                                                                    |
|                                           |                                                                                                    | BLOUE LATERAL (D)                                                                                                    |
| Menú principal 📃 🛙                        | Cursos disponibles                                                                                                    | Universidad Pontificia Comillas                                                                                                    |
| Novedades del sitio     Navegación        | Dificultades de Aprendizaje y Educación Inclusiva<br>Protesor: María Rosa Salas Labayen                                | Mi docencia 🛛 🛙                                                                                                    |
| Página Principal<br>∎ Área personal       | Curso académico: 2011-2012<br>Creditos: 6 0 Tipo: GO Curso: 2 Planes: (GEP 08)                                         | de listas, fotos,                                                                                                    |
| Páginas del sitio                         | ZONA CENTRAL (C)                                                                                                    | Calendario 🗆 🛙                                                                                                    |
| Mis cursos                                |                                                                                                    | ✓ febrero 2012                                                                                                    |
|                                           | Economía española y mundial                                                                                            | Lun Mar Mié Jue Vie Sáb Dom                                                                                                    |
| Ajustes 🗉 🗈                               | Profesor: Juan Pablo Mateo Tomé                                                                                        |                                                                                                    |
| BLOQUE LATERAL (B)                        | Profesor: Antronio Javier Ramos Llanos<br>Profesor: Alfredo Arahuetes García<br>Profesor: Juan Manuel Ramirez Cendrero | 0         7         6         9         10         111         12           13         14         15         16         17         18         19           20         21         22         23         24         25         26 |
|                                           |                                                                                                    | 27 28 29                                                                                                    |

Figura 4: Interfaz general de Moodle

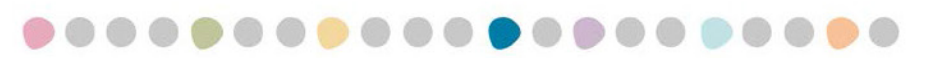

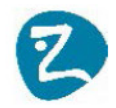

Moodle utiliza un interfaz fácil e intuitivo con el que resulta sencillo familiarizarse rápidamente. Por lo general la información más relevante es mostrada en el centro de la pantalla mientras que a la izquierda y a la derecha se muestran los llamados "bloques" de Moodle.

#### La cabecera (A)

En la cabecera se muestran los datos del usuario conectado, el selector de idiomas y la barra de navegación:

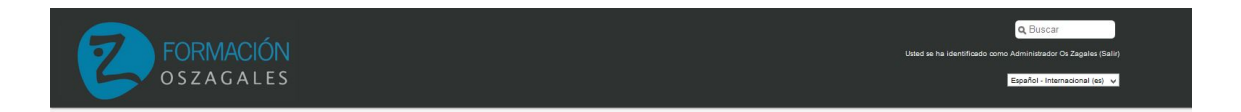

#### Usuario conectado

En la parte superior derecha aparece el nombre del usuario conectado. También esta zona se utiliza para desconectarse del sistema.

#### Idiomas

En la parte superior izquierda de la pantalla se muestra un menú desplegable con opciones sobre los idiomas soportados. El usuario puede seleccionar el idioma que prefiera para las etiquetas y mensajes propios del entorno. El usuario puede elegir la configuración de idioma que prefiera para cada curso en el que participe.

#### Barra de navegación

La barra muestra inicialmente un enlace a la página principal del sitio, seguida de un nombre corto que identifica el curso en el que nos encontramos. A medida que naveguemos por las diferentes herramientas y recursos del sistema, la barra de navegación irá creciendo permitiéndonos así tener un control total de dónde nos encontramos y de cómo volver a páginas anteriores. Siempre será preferible utilizar la barra de navegación de Moodle en lugar de la barra de navegación de nuestro navegador web.

Página Principal 🕨 Administración del sitio 🏲 Usuarios 🕨 Cuentas 🕨 Agregar usuario

#### La zona central (C)

Cuando un estudiante se identifica en Moodle lo primero que ve en la zona central de la pantalla son la lista de asignaturas y/o cursos en los que participa. "Mis Cursos". Desde esta pantalla para acceder a una asignatura en concreto únicamente hay que hacer clic sobre el nombre de la misma.

Una vez seleccionamos una asignatura, la zona central estará dedicada a los contenidos del curso, recursos y actividades.

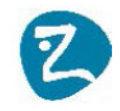

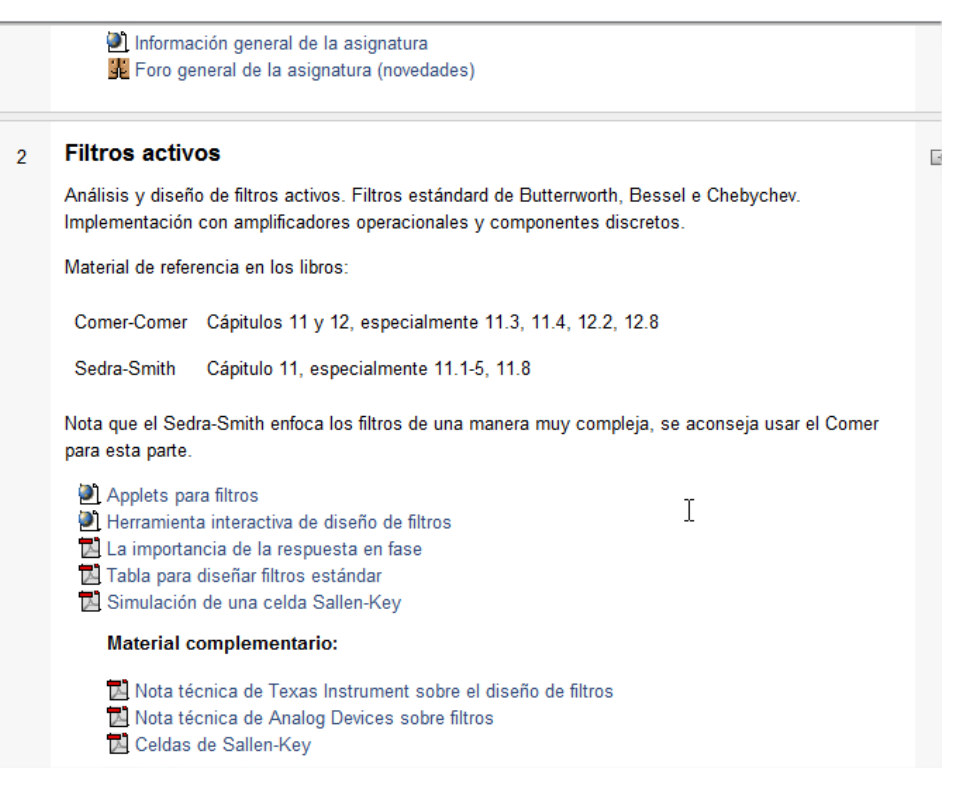

Figura 5: Ejemplo de contenidos de una asignatura en Moodle

### Las zonas laterales (B Y D)

Las zonas laterales están destinadas a los **bloques**. Los bloques son utilizados para ofrecer información adicional y apoyo a los materiales del curso. Los bloques inicialmente vienen prefijados por el administrador (ajustes, calendario, navegación, ...), pero el usuario (profesor o alumno) tiene la posibilidad de ocultar algunos de ellos siguiendo sus propias preferencias.

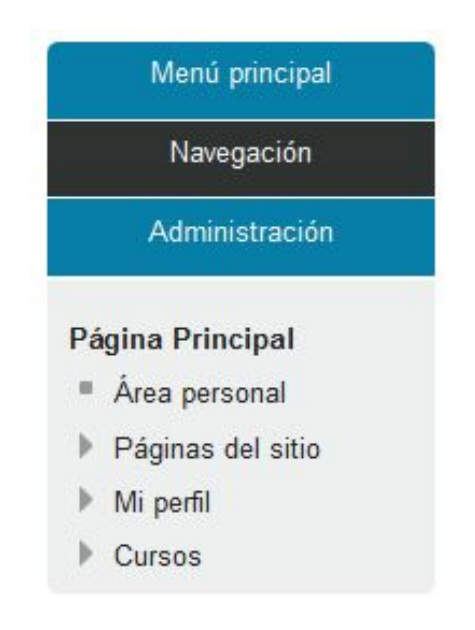

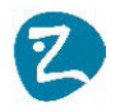

Los bloques más relevantes son los siguientes:

#### Actividad Reciente:

Muestra los últimos movimientos de los usuarios dentro del curso. Entre otras cosas, el alumno podrá observar sus últimas participaciones en los foros de la asignatura o consultar las últimas actualizaciones y actividades programadas por el profesor.

Estos dos bloques permiten informarnos de todas las fechas que puedan resultarnos de interés en el transcurso de un curso (apertura de una nueva unidad didáctica, fecha de entrega de una actividad, etc ). Para los profesores el **calendario** es una herramienta muy importante de comunicación y planificación que pueden utilizar para ir informando de todas los hitos que acontezcan en el curso.

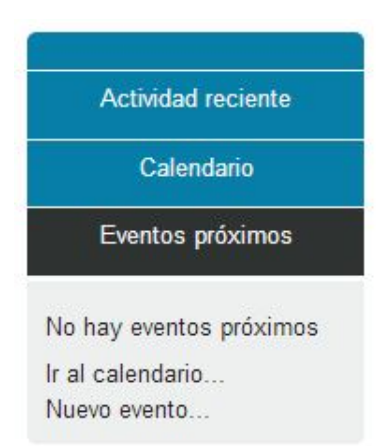

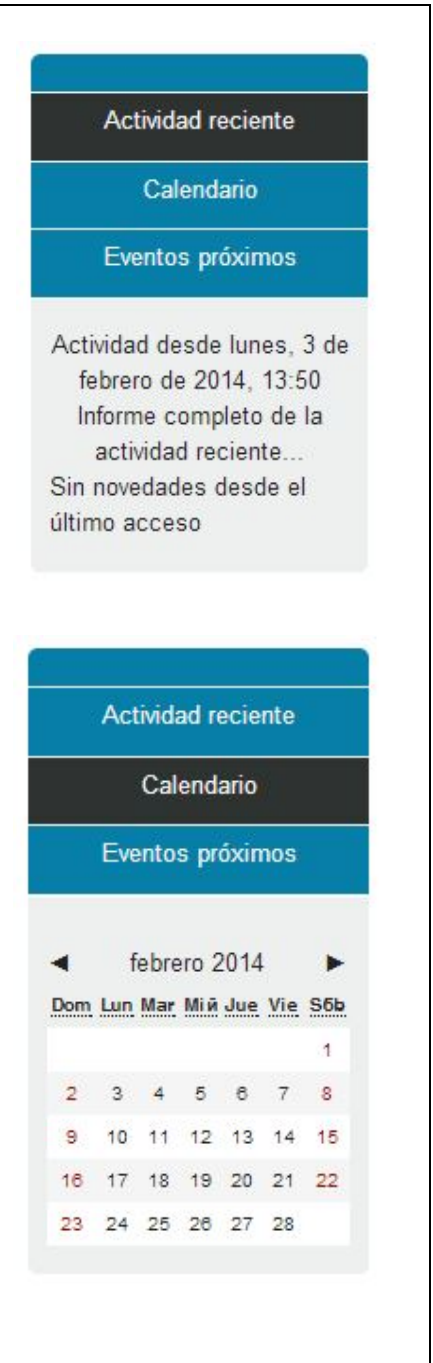

El profesor tiene la capacidad de incluir citas a nivel global del curso, para un grupo específico o para un alumno. Los alumnos también pueden usar el calendario para incluir citas personales.

Una característica interesante de los calendarios es que permiten exportarse y suscribirse utilizando el formato <u>iCal</u>.

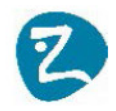

#### Novedades

Muestra un resumen de los últimos anuncios publicados en el "Foro de Novedades" del curso. Este listado de anuncios da la posibilidad de acceder al contenido completo del anuncio o de añadir nuevas entradas.

#### Novedades

Añadir un nuevo tema...

-

21 de oct, 11:46 Juan Francisco Ramírez Rodríguez Temporalización más...

13 de oct, 08:49 Juan Francisco Ramírez Rodríguez Importante más... Temas antiguos ...

#### Navegación y ajustes:

Estos dos bloques que aparecen situados en la parte izquierda de la pantalla ofrecen la navegación y configuración de toda la plataforma. Desde la navegación podemos cambiar de asignaturas y podemos acceder a los mensajes y listas de participantes del curso. El menú de ajustes permite ver las calificaciones y actualizar el perfil de usuario.

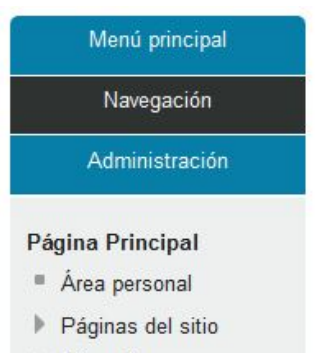

- Mi perfil
- Cursos

Usuarios en línea:

Este bloque da información de los usuarios conectados en los últimos 5 minutos.

|     | Mensajes          |    |
|-----|-------------------|----|
|     |                   |    |
|     | (últimos 5 minuto | s) |
|     | Administrador Os  |    |
| Zag | ales              |    |

#### Mensajes:

Este bloque permite ver de una forma rápida los mensajes sin leer.

| Not | av mensaies en espera  |
|-----|------------------------|
|     | iaj monoajoo on copora |
|     | Mensaies               |

Mensajes

Navegación

Administración

Ajustes de mi perfil Editar perfil

Mensajería

Blogs

Insignias

Cambiar contraseña

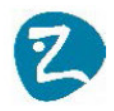

### Módulo 3: El Perfil de usuario

Una de las tareas que debemos hacer en nuestro primer acceso al sistema es editar nuestros datos personales. El perfil de usuario recoge la información que el resto de usuarios tendrán sobre nosotros. Podemos acceder a nuestros datos personales pulsando sobre nuestro nombre de usuario que aparece en la parte superior derecha de la pantalla.

Usted se ha identificado como Administrador Os Zagales (Salir)

La siguiente imagen muestra una visualización del perfil de usuario:

| Página Principal 🕨 Mi perfil | <ul> <li>Ver perfil</li> </ul> |               |                                     |  |
|------------------------------|--------------------------------|---------------|-------------------------------------|--|
| Navegación                   |                                |               | alumno                              |  |
| Administración               |                                | Alumno 1      |                                     |  |
| Página Principal             |                                | País          | España                              |  |
| Área personal                |                                | Ciudad        | Zaragoza                            |  |
| Páginas del sitio            |                                | Perfiles de   | curso                               |  |
| ▼ Mi perfil                  | Primer acceso                  | martes, 29 d  | e octubre de 2013, 10:54 (101 días) |  |
| Ver perfil                   | Último acceso                  | viernes, 7 de | febrero de 2014, 11:16 (1 segundos) |  |
| Mensajes en foros            |                                |               |                                     |  |
| Blogs                        |                                |               |                                     |  |
| Mensajes                     |                                |               |                                     |  |
| Mis archivos privados        |                                |               |                                     |  |
| Mis insignias                |                                |               |                                     |  |
| Mis cursos                   |                                |               |                                     |  |

#### Figura 6: Perfil de usuario

Para modificar los datos de nuestro perfil tenemos que entrar en **"Ajustes de mi perfil"** → **"Editar información".** 

Esta opción muestra un formulario que nos permite cumplimentar todo la información personal de nuestro perfil, así como algunas preferencias dentro del sistema a la hora de interactuar con el mismo. Por ejemplo suscripciones a foros, rastreos, el idioma preferido, etc.

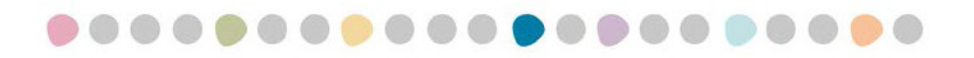

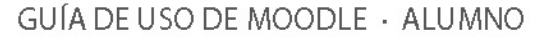

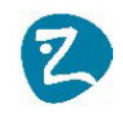

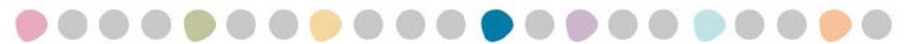

| Navegación                                                                | alumno                                                                                                    |   |               |
|---------------------------------------------------------------------------|----------------------------------------------------------------------------------------------------|---|---------------|
| Administración                                                            | General                                                                                                    |   | Expandir todo |
| <ul> <li>Ajustes de mi perfil</li> <li>Editar perfil</li> </ul>           | Nombre*         alumno           Apellido(s)*         1                                                       |   |               |
| <ul> <li>Cambiar contraseña</li> <li>Mensajería</li> <li>Dises</li> </ul> | Dirección de @<br>correo*                                                                                     |   |               |
| <ul><li>Biogs</li><li>Insignias</li></ul>                                 | Mostrar correo Ocultar a todos mi dirección de correo<br>Formato de Formato HTML v<br>correo                  | ~ |               |
|                                                                           | Tipo de resumen Sin resumen (un correo por cada mensaje del foro) v<br>de correo                              |   |               |
|                                                                           | Subscripción Sí, cuando envíe un mensaje suscríbame a ese foro v<br>automática al<br>foro                     |   |               |
|                                                                           | Rastreo del foro     No: no registrar los mensajes que he visto       Cuando edite     Usar el editor de HTML |   |               |
|                                                                           | texto Ciudad* Zaragoza                                                                                        |   |               |
|                                                                           | Seleccione su España v<br>país*                                                                               |   |               |

Figura 7: Editar Perfil de usuario

A través de este formulario podemos consultar el **correo electrónico** que utilizamos dentro de la plataforma. También podemos decidir si es correo será visible por el resto de usuarios del sistema o si por el contrario deseamos que permanezca oculto para el resto de miembros. También podemos ver la **foto** de nuestro perfil personal y cumplimentar datos personales opcionales que deseemos compartir con el resto de miembros de la Universidad.

Además de modificar nuestro perfil, también podemos **personalizar la página** de nuestra "Área Personal" añadiendo los **bloques** que deseemos y situándolos en la posición que mejor nos convenga. En la siguiente imagen se muestra en ejemplo de cómo configurar la zona personal.

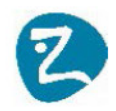

### Módulo 4: Los mensajes

La mensajería es una herramienta básica de comunicación entre los distintos participantes de la plataforma. En Moodle no existe el correo electrónico como herramienta propia, en su lugar los usuarios se puede ayudar de los mensajes para comunicarse (la única salvedad es que la mensajería no permite documentos adjuntos).

Es el único elemento de comunicación privada persona a persona, por tanto pueden utilizarlo también los alumnos para uso personal para comunicarse entre ellos o con el profesor.

Los usuarios tienen la posibilidad de configurar como quieren recibir los mensajes. Para ello dentro de su perfil tienen una entrada de **"mensajería**" que les permite marcar las distintas formas de notificación:

|          | Sistema        | Notifi                | caciyn emergente     | Email    |
|----------|----------------|-----------------------|----------------------|----------|
|          | Avisos sobre   | problemas menores     |                      |          |
|          | Cuando estoy   | conectado             |                      |          |
| inal     | Cuando estoy   | fuera de línea        |                      |          |
| el sitio | Errores impo   | tantes en el sitio    |                      |          |
|          | Cuando estoy   | conectado             |                      |          |
|          | Cuando estoy   | fuera de línea        |                      |          |
|          | Notificaciones | de actualizaciyn dis  | ponibles             |          |
|          | Cuando estoy   | conectado             |                      |          |
|          | Cuando estoy   | fuera de línea        |                      |          |
|          | Mensajes per   | sonales entre los usu | arios                |          |
|          | Cuando estoy   | conectado             |                      |          |
|          | Cuando estoy   | fuera de línea        |                      |          |
|          | Notificaciones | de copia de segurid   | ad                   |          |
|          | Cuando estoy   | conectado             |                      |          |
|          | Cuando estoy   | fuera de línea        |                      |          |
|          | Notificaciyn d | e solicitud de creaci | /n de curso          |          |
|          | Cuando estoy   | conectado             |                      |          |
|          | Cuando estoy   | fuera de línea        |                      |          |
|          | Notificaснул   | le aprobaciyn de sol  | icitud de creaciyn d | de curso |
|          | Cuando estoy   | conectado             |                      |          |
|          | Cuando estoy   | fuera de línea        |                      |          |
|          | Notificachyn o | le rechazo de solicit | ud de creaciyn de c  | urso     |
|          | Cuando estoy   | conectado             |                      |          |
|          | Cuando estovi  | fuera de línea        |                      |          |

Figura 9: Configuración de los métodos de notificación

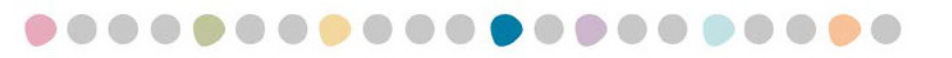

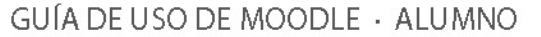

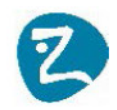

Todos los usuarios de Moodle puede acceder a la mensajería a través del menú de navegación  $\rightarrow$  "Mi perfil" $\rightarrow$ "**Mensajes**". También vimos anteriormente que existe un bloque lateral que ofrece información del número de mensajes sin leer.

Si accedemos al módulo de mensajes podremos ver agrupados por curso la lista de personas con las que podemos ponernos en contacto, también podemos crearnos nuestros propios contactos y visualizar el histórico de mensajes intercambiados con un persona.

| Mis contact | tos               | •            |         |                          |                                                                                 |                                                                                                    |
|-------------|-------------------|--------------|---------|--------------------------|---------------------------------------------------------------------------------|----------------------------------------------------------------------------------------------------|
| Contac      | tos fuera de líne | a (2)        |         |                          |                                                                                 | 605                                                                                                    |
| Beatri      | z Madruga         | <b>X 0</b> E |         |                          | ↔                                                                               |                                                                                                    |
| Miguel      | Ardanaz Ibáñez    | X @ E        |         | Pedro Pérez Celis        |                                                                                 | Beatriz Madruga Sanz<br>Eliminar contacto   Bloquear<br>contacto                                                                                                    |
|             | Buscar            |              |         | Todos los mensajes   Mer | nsajes reciente                                                                 | es   (0) nuevos mensajes                                                                                                    |
|             |                   |              |         | jueves, 23               | 3 de febrero                                                                    | de 2012                                                                                                    |
|             |                   |              |         |                          | 15:08: B<br>disponib<br>Valores<br>tenéis 3<br>éstas so<br>menos a<br>:-) Un co | Buenas tardes a todos, os informo que ya tenéis<br>ples las autoevaluaciones del Bloque A. Educación en<br>y Educación para la Prosocialidad. Os recuerdo que<br>intentos para superar la prueba de 12 preguntas, que<br>on aleatorias y que debéis contestar correctamente al<br>a 9 para aprobar. Pero seguro que lo haréis fenomenal<br>ordial saludo Beatriz Madruga |
|             |                   |              | Mensaje |                          |                                                                                 | 6                                                                                                    |
|             |                   |              |         |                          | Enviarme                                                                        | enšaje                                                                                                    |

Figura 10: Mensajes

Si quieres conocer la lista completa de usuarios que participan en la asignatura puedes utilizar la opción "**participantes**" que aparece en el menú de navegación. Esta opción te muestra una lista con los profesores y alumnos matriculados. Seleccionando un usuario de la lista podrás consultar su perfil y enviarle un mensaje.

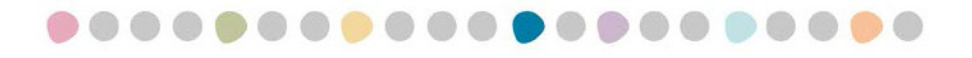

GUÍA DE USO DE MOODLE - ALUMNO

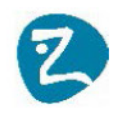

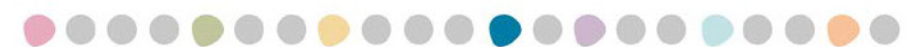

| Mis cursos<br>Educación para la S                          | olidaridad y Desarrollo Global 💌                 | Grupos visibles<br>Estudiantes | Mostr<br>han e<br>duran<br>Sele | ar usuarios que<br>stado inactivos<br>ite más de<br>ccionar período 💌 |
|------------------------------------------------------------|--------------------------------------------------|--------------------------------|---------------------------------|-----------------------------------------------------------------------|
| Rol actual                                                 |                                                  |                                | End-of-the at the               |                                                                       |
| Todos los participante                                     | es 💌                                             |                                |                                 |                                                                       |
|                                                            | Todos los pa                                     | rticipantes:18                 |                                 |                                                                       |
| Nombre : <b>Todos</b> ABCI<br>Apellido : <b>Todos</b> ABCI | DEFGHIJKLMNÑOPQRSTUVWX<br>DEFGHIJKLMNÑOPQRSTUVWX | rz<br>rz                       |                                 |                                                                       |
| lmagen del usuario                                         | Nombre / Apellido                                | Ciudad                         | Pais                            | Último acceso 🕇                                                       |
|                                                            | Pedro Pérez Celis                                | Madrid                         | España                          | ahora                                                                 |
| *                                                          | Mariana del Socorro Clavijo<br>Ramírez           | Bogotá DC                      | Colombia                        | 6 horas 3 <mark>4</mark><br>minutos                                   |
|                                                            |                                                  |                                |                                 |                                                                       |

Figura 11: Lista de participantes del curso

### Módulo 5. Los contenidos de la asignatura: Recursos y actividades

Una vez que accedemos a una asignatura estamos en disposición de consultar y trabajar con todos los materiales que los profesores nos van proporcionando. En Moodle fundamentalmente hay dos tipos de contenido: los recursos y las actividades.

Los **recursos** son elementos que contienen información que puede ser leída, vista, bajada de la red o usada de alguna forma para extraer información de ella.

Los recursos más usuales de Moodle serían:

- Archivos ofimáticos: documentos PDF, documentos de texto, hojas de cálculo, presentaciones (PPT),...
- Páginas web (HTML)
- Enlaces web (URL)
- Material multimedia: Vídeos, animaciones, archivos de audio, material fotográfico, ...

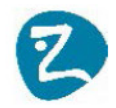

Las **actividades** son elementos en los que te piden que hagas algún trabajo o contribución basándote en los recursos que has utilizado. Las actividades generalmente conllevan algún tipo de evaluación que puede ser calificado por el profesor. Tomando como partida esta definición vamos a distinguir tres tipos de actividades: Las actividades de evaluación, las actividades de colaboración y las de comunicación.

### 5.1 Organización de los contenidos

La organización de los contenidos de la asignatura depende mucho de la metodología que siga el profesor para distribuir los materiales.

Moodle permite ir organizando la información en secciones o temas y en cada una de estas secciones el profesor a su vez puede distribuir los materiales de una forma jerárquica. Los recursos pueden aparecer directamente o agrupados en carpetas.

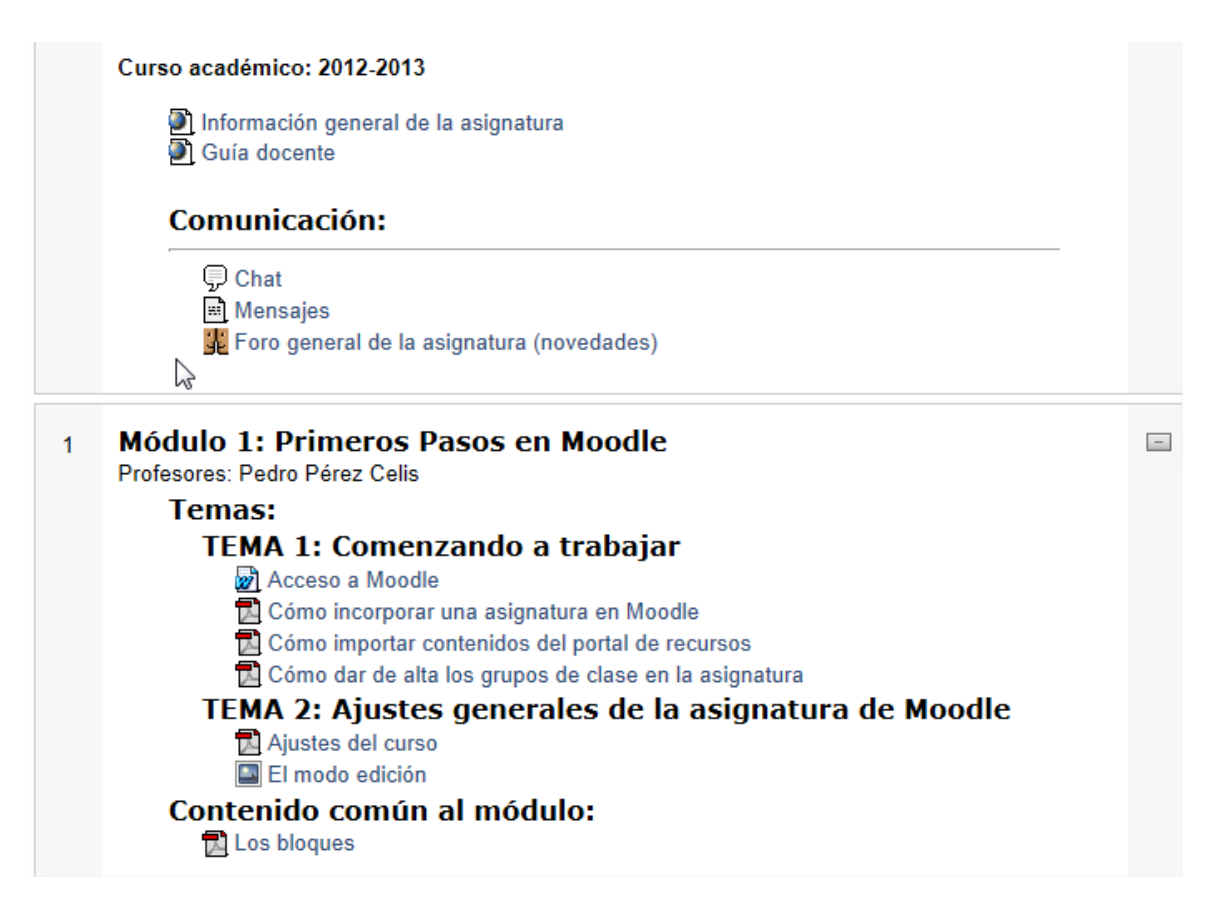

#### Figura 12: ejemplo de organización de contenidos

El tema 1 normalmente estará dedicado a presentar la asignatura, en él encontrarás la ficha y la guía docente. En este tema también encontrarás un enlace para acceder al foro general de noticias. En el resto de los temas el profesor irá distribuyendo los materiales a medida que avance el curso.

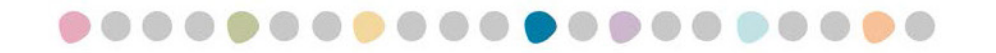

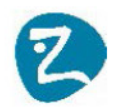

Los temas se pueden ver todos desplegados o bien puedes seleccionar uno de ellos y automáticamente se minimizarán el resto. Para ello únicamente tienes que picar en el icono del tema en el que quieras trabajar.

Los recursos que componen la asignatura siempre llevan a la izquierda un icono que indica el tipo de material. Para acceder a los recursos únicamente hay que picar sobre el nombre del mismo.

Dependiendo del tipo de contenido, y la manera en que tu ordenador esté configurado, un recurso podría ser mostrado dentro de un marco en el navegador o podría requerir ejecutar un programa externo a Moodle, ubicado en tu ordenador, para poder ser visto (por ejemplo un documento PDF requiere tener instalado el Acrobat Reader u otro programa equivalente capaz de abrir este tipo de archivos). Si tienes algún problema intentando ver un archivo, lo más probable es que tu ordenador no esté configurado para poder ver ese tipo de archivos. Comunícaselo en este caso al profesor.

Para acceder a las actividades (por ejemplo presentar un ejercicio, realizar un test o participar en un foro), únicamente tienes que picar en el título de la actividad y seguir los pasos que te vaya presentando el navegador.

### Módulo 6. Actividades de Evaluación

Anteriormente definimos una actividad como un contenido interactivo que podía ser calificado. Las actividades más usadas en Moodle son las actividades de evaluación. Dentro de esta categoría nos encontramos con los **cuestionarios** (test), **tareas** (trabajos o casos prácticos) y **encuestas**.

### **6.1 Cuestionarios**

Este es uno de los módulos más utilizados en Moodle, con este módulo se crea los exámenes objetivos, pruebas aleatorias o fijas que califica el propio sistema preconfigurado.

Pueden crearse cuestionarios con diferentes tipos de preguntas, generar cuestionarios aleatorios a partir de baterías de preguntas, permitir a los usuarios tener múltiples intentos y poder consultar todos estos resultados almacenados mediante informes.

Los cuestionarios de Moodle tienen las siguientes características:

- ✓ Permite limitar las fechas de acceso.
- ✓ Permite limitar el tiempo para enviarlo
- ✓ Permite configurar el número de intentos.
- ✓ Permite barajar las preguntas y/o las respuestas.

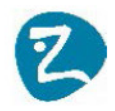

 Permite exámenes con preguntas aleatorias obtenidas de un banco de preguntas

- ✓ Permite aplicar penalizaciones.
- ✓ Permite dar varios niveles de feedback al alumno.
- ✓ Permite varios tipos de preguntas diferentes
- ✓ Ofrece varios informes de resultados y permite exportarlos a una hoja de cálculo

Todas estas opciones son opcionales siendo el profesor el encargado de configurarlas en el momento de definir el cuestionario.

### 6.1.1 Presentación de cuestionarios

Para presentar un cuestionario el alumno tiene que seguir los siguientes pasos:

1. Acceder al cuestionario picando en el título del mismo.

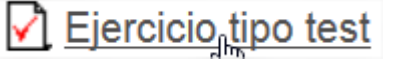

2. El sistema le avisará del número de intentos máximo establecido y del número de intentos que le quedan.

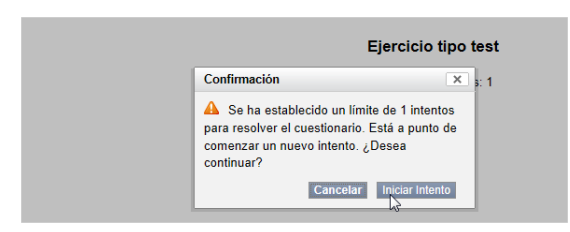

3. Responder las preguntas del test:

| Pregunta 1          | Seleccione la opción correcta:                                            |                                              |
|---------------------|---------------------------------------------------------------------------|----------------------------------------------|
| n responder aún     |                                                                           |                                              |
| intúa como 1        | Seleccione una:                                                           |                                              |
| Marcar              | I a. Moodle es una plataforma de comunicación en tiempo real que permi    | ite hablar utilizando cámaras web            |
| regunta             | b. Moodle es un sistema LMS de código abierto                             |                                              |
|                     | 😳 c. Moodle ha sido desarrollado por Microsoft                            |                                              |
| regunta 2           | La herramienta más utilizada en Moodle para comunicarte de forma asínoro  | ma es:                                       |
| n responder aún     |                                                                           |                                              |
| intúa como 1        | Seleccione una:                                                           |                                              |
| <sup>2</sup> Marcar | 4 a. El correo electrónico                                                |                                              |
| egunta              | 🖉 b. Los foros                                                            |                                              |
|                     | 🗇 c. Chat                                                                 |                                              |
| regunta 3           | ¿Cómo podemos actualizar la dirección de correo en moodle?                |                                              |
| n responder aún     |                                                                           | N                                            |
| intúa como 1        | Seleccione una:                                                           | 63                                           |
| " Marcar            | a. No se puede cambiar                                                    |                                              |
| regunta             | b. Entrando en los parámetros de configuarción del mail                   |                                              |
|                     | e. Actualizando la información de mi perfil                               |                                              |
| regunta 4           | ¿Que son lo bloques en Moodle?                                            |                                              |
| n responder aún     |                                                                           |                                              |
| intúa como 1        | Seleccione una:                                                           |                                              |
| * Marcar            | I a. Son distintas modalidades de calificar al alumno                     |                                              |
| egunta              | In b. Son características que podemos agregar al curso para dotarle de mi | ayor dinamismo, por ejemplo los calendarios. |
|                     | 🙂 c. Son módulos donde agrego la documentación del curso                  |                                              |
|                     |                                                                           |                                              |
|                     |                                                                           |                                              |
| inviorto            |                                                                           |                                              |

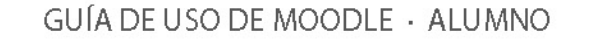

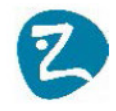

- 4. Confirmar la presentación del cuestionario y terminar:

| Resumen del intento |                    |        |  |  |  |
|---------------------|--------------------|--------|--|--|--|
| Pregunta            | Estatus            | Puntos |  |  |  |
| 1                   | Respuesta guardada |        |  |  |  |
| 2                   | Respuesta guardada |        |  |  |  |
| 3                   | Respuesta guardada |        |  |  |  |
| 4                   | Respuesta guardada |        |  |  |  |

5. Al finalizar la presentación el sistema nos da un mensaje de confirmación.

| Ejercicio tipo test                    |          |  |  |  |  |  |
|----------------------------------------|----------|--|--|--|--|--|
| Intentos permitidos: 1                 |          |  |  |  |  |  |
| Resumen de sus intentos pr             | revios   |  |  |  |  |  |
| Completado                             | Revisión |  |  |  |  |  |
| miércoles, 29 de agosto de 2012, 22:10 |          |  |  |  |  |  |
| No se permiten más inten               | tos      |  |  |  |  |  |
| No se permiten más intentos            |          |  |  |  |  |  |
| Volver al curso                        |          |  |  |  |  |  |

#### 6.1.2 Consultar los resultados de un cuestionario

Cuando el profesor disponga que se vean las calificaciones, los alumnos podrán consultar la nota obtenida y revisar la corrección del cuestionario.

Para ello únicamente tienen que pinchar de nuevo en el título del test y posteriormente en el enlace de "Revisión".

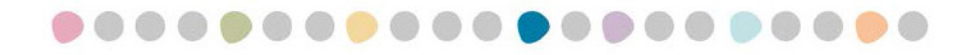

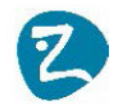

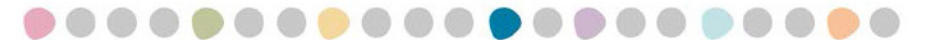

#### Ejercicio tipo test

Intentos permitidos: 1

Este cuestionario está cerrado el martes, 28 de agosto de 2012, 22:13

#### Resumen de sus intentos previos

| Completado                             | Puntos / 4,00 | Calificación / 10,00 | Revisión |
|----------------------------------------|---------------|----------------------|----------|
| miércoles, 29 de agosto de 2012, 22:10 | 3,00          | 7,50                 | Revisión |

No se permiten más intentos

| Su calificación final en este cuestionario es 7,50/10,00 |  |
|----------------------------------------------------------|--|
| No se permiten más intentos                              |  |
| Volver al curso                                          |  |

El sistema mostrará en verde las preguntas contestadas correctamente y en rojo los fallos. En este último caso el sistema nos dirá la respuesta correcta.

| Comenza                  | lo el miércoles, 29 de agosto de 2012, 22:05                                                           |  |  |  |  |  |  |
|--------------------------|----------------------------------------------------------------------------------------------------|--|--|--|--|--|--|
| Completa                 | lo el miércoles, 29 de agosto de 2012, 22:10                                                           |  |  |  |  |  |  |
| Tiempo emple             | ado 4 minutos 43 segundos                                                                              |  |  |  |  |  |  |
| Pu                       | ntos 3,00/4,00                                                                                         |  |  |  |  |  |  |
| Califica                 | ción 7,50 de un máximo de 10,00 (75%)                                                                  |  |  |  |  |  |  |
|                          |                                                                                                    |  |  |  |  |  |  |
| Pregunta 1               | Seleccione la opción correcta:                                                                         |  |  |  |  |  |  |
| Correcta                 |                                                                                                    |  |  |  |  |  |  |
| Puntúa 1,00 sobre        | Seleccione una:                                                                                        |  |  |  |  |  |  |
| 1,00                     | 🔘 a. Moodle es una plataforma de comunicación en tiempo real que permite hablar utilizando cámaras web |  |  |  |  |  |  |
| V Marcar<br>pregunta     | ◎ b. Moodle es un sistema LMS de código abierto ✓                                                      |  |  |  |  |  |  |
|                          | C. Moodle ha sido desarrollado por Microsoft                                                           |  |  |  |  |  |  |
|                          | La respuesta correcta es: Moodle es un sistema LMS de código abierto                                   |  |  |  |  |  |  |
|                          |                                                                                                    |  |  |  |  |  |  |
| Pregunta 2<br>Incorrecta | La herramienta más utilizada en Moodle para comunicarte de forma asíncrona es:                         |  |  |  |  |  |  |
| Puntúa 0.00 sobre        | Seleccione una:                                                                                        |  |  |  |  |  |  |
| 1,00                     | ◎ a. El correo electrónico 🗶                                                                           |  |  |  |  |  |  |
| V Marcar<br>pregunta     | 🔿 b. Los foros                                                                                         |  |  |  |  |  |  |
|                          | C. Chat                                                                                                |  |  |  |  |  |  |
|                          | La respuesta correcta es: Los foros                                                                    |  |  |  |  |  |  |

#### Figura 13: Corrección de un cuestionario

### **6.2 Tareas**

Una tarea es una herramienta para recoger el trabajo de los alumnos de un curso. El profesor planteará un enunciado y los alumnos trabajaran sobre el mismo para finalmente enviar una solución a través de Moodle. La actividad tarea permite a los alumnos de una manera fácil, subir documentos en prácticamente cualquier formato electrónico. Los documentos quedan almacenados para su posterior evaluación a la que podrá añadirse un

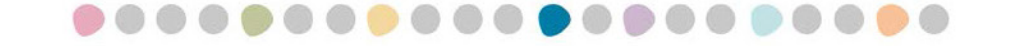

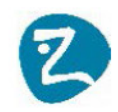

"feedback" o comentario que por otra parte llegará de forma independiente a al alumno mediante correo electrónico.

En Moodle podemos tener los siguientes tipos de Tareas:

- Subida avanzada de archivos: Los alumnos pueden subir varios archivos por tarea.
- Subir un solo archivo: Solo un archivo por tarea.
- Texto en línea: El alumno edita su tarea en el mismo Moodle.
- Actividad no en línea: Tarea que no puede entregarse online, pero puedes ser calificada. Esta opción puede utilizarse para calificar actividades presenciales que deseemos que el alumno pueda visualizar los resultados a través de la plataforma Moodle.

Una vez configurada la tarea, los alumnos podrán leer el enunciado y comenzar a enviar sus trabajos. Para ello podrán seleccionar un archivo de su disco duro y subirlo al sistema a través de un formulario incluido en la propia tarea.

| Connel               |                                      | ► Expand                                       |
|----------------------|--------------------------------------|------------------------------------------------|
| General              |                                      |                                                |
| Nombre*              |                                      |                                                |
| Descripciyn*         | Mostrar herramientas de edición      |                                                |
|                      |                                      |                                                |
|                      |                                      |                                                |
|                      |                                      |                                                |
|                      |                                      |                                                |
| Muestra la           |                                      |                                                |
| descripciyn en la    |                                      |                                                |
| p6gina del curso 🕐   |                                      |                                                |
|                      |                                      |                                                |
|                      |                                      |                                                |
| Contenido            |                                      |                                                |
| Seleccionar archivos |                                      | Tamaño máximo para archivos nuevos: Sin límite |
|                      | 🖈 Agregar 🔎 Crear un directorio      |                                                |
|                      | Archives                             |                                                |
|                      |                                      |                                                |
|                      | _                                    | 1                                              |
|                      |                                      |                                                |
|                      |                                      |                                                |
|                      |                                      |                                                |
|                      | n<br>n<br>Puede arrastrar y soltar a | archivos aquí para añ a dirlos                 |

Apariencia

#### Figura 14: Presentación de una tarea

Una vez presentado el ejercicio el alumno puede ver el estado de su presentación y el documento presentado.

Pulsando sobre el enlace a la tarea desde la página principal del curso, el profesor podrá acceder a los diferentes trabajos enviados por sus alumnos para proceder a su descarga,

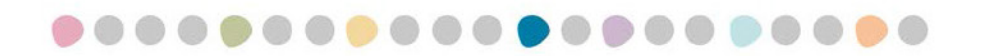

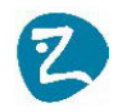

revisión y evaluación. Terminado este proceso podrá añadir una calificación al trabajo, e incluso incorporar un "Feedback".

El alumno verá la calificación del ejercicio una vez introducida por el profesor.

| Enunciado del Ejercicio                            |                                                             |
|----------------------------------------------------|-------------------------------------------------------------|
| Disponible desde: sábado, 4 de agosto de 2012, 12: | 00                                                          |
|                                                    | Comentario sobre la tarea                                   |
|                                                    | Pedro Pérez Celis<br>miércoles, 29 de agosto de 2012, 23:39 |
|                                                    | Calificación: 7,00 / 10,00<br>Buen trabajo                  |
|                                                    | Envío                                                       |
| presentacion.docx                                  |                                                             |

Figura 15: Consulta calificaciones de una tarea

### 6.3 Tareas con Turnitin (módulo de anti plagio)

La plataforma Moodle se puede integrar en el módulo de anti plagio de <u>Turnitin</u> que permite a los profesores contrastar la originalidad de los trabajos presentados por sus alumnos.

El funcionamiento de este tipo de tareas es muy similar al estudiado anteriormente. El profesor planifica el trabajo a realizar por los estudiantes y además especifica los distintos repositorios que desee utilizar para comparar las presentaciones (otros trabajos presentados en la universidad, internet, revistas y publicaciones, ...).

Los alumnos presentan los trabajos igual que el resto de las tareas. Lo único que en este caso, las presentaciones se guardan en un repositorio de Turnitin para poder contrastar los documentos presentados con las distintas fuentes seleccionadas por el profesor.

Al finalizar el proceso los profesores pueden consultar un informe el que se indica el grado de originalidad de los trabajos presentados. Además accediendo a una presentación podemos ver, en el caso de existir plagio, qué documentos o páginas de internet coinciden con el documento aportado por el alumno y que proporción de similitud existe con el original.

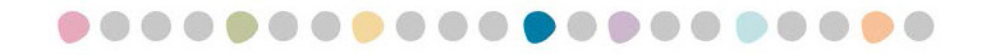

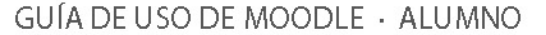

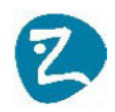

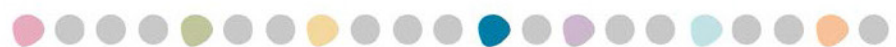

|                                   | Resum      | en Enviar Trabajo B       | andeja de Entrada de | entregas (         | Opciones      |                         |       |     |
|-----------------------------------|------------|---------------------------|----------------------|--------------------|---------------|-------------------------|-------|-----|
|                                   |            |                           |                      |                    |               |                         |       |     |
| Mostrar Todo / Ocultar todo Págin | a 1 de 1 🔹 | (Mostrar 10 25 50 100     | Todos) CRefr         | escar las entred   | gas 🕺 🎆 🔶 Ins | cribir a todos los estu | udian | nte |
|                                   |            |                           |                      |                    | 5   III.      |                         |       | _   |
| Entrega del estudiante            |            | Identificador del Trabajo | Entregado            | Similitud <b>V</b> | Nota          | Comentarios             |       |     |
| Entrega del estudiante            | a)         | ldentificador del Trabajo | Entregado            | Similitud ▼        | Nota<br>-     | Comentarios             |       |     |

Figura 16: Resultado de copia de un ejercicio turnitin

Los alumnos también pueden consultar todas las calificaciones de la asignatura de una forma global a través de la opción de "Calificaciones" disponible dentro del menú de "Ajustes".

| Ítem de calificación              | Calificación       | Rango     | Porcentaje | Retroalimentación |
|-----------------------------------|--------------------|-----------|------------|-------------------|
| <u></u> Asignatura ejemp          | lo para los cursos | de Moodle | •          |                   |
| 🛅 Encuestas                       |                    |           |            |                   |
| Total categori                    | ía                 | -         |            |                   |
| Ejercicio tipo test               | 7,50               | 0–10      | 75,00 %    |                   |
| 💫 Ejercicio Libre                 | 7,00               | 0–10      | 70,00 %    | Buen trabajo      |
| $\overline{\chi}$ Total del curso | 7,25               | 0–10      | 72,50 %    |                   |

Figura 17: Calificaciones del curso

### 6.4 Encuestas

El "Módulo de Encuesta" permite crear una encuesta no calificable: por ejemplo las encuestas de calidad o las encuestas de valoración de los profesores.

Una vez activado las encuestas los usuarios pueden realizar la prueba y al finalizar el proceso el sistema muestra de forma gráfica todos los resultados. También se pueden visualizar las contestaciones de forma individualizada y exportar a Excel.

### Módulo 7: Actividades de comunicación

# **7.1 Foros** (Comunicación asíncrona)

Esta actividad permite los debates dentro del aula. Es uno de los módulos más importantes porque enseña a argumentar y ejercitar el pensamiento crítico y creativo. Los profesores pueden utilizar los foros con finalidades muy distintas (tablón de anuncios, foro de dudas, etc.) aunque su uso principal es crear espacios de opinión para hablar libremente sobre un tema

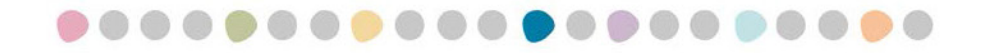

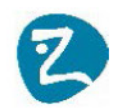

determinado y entender y saber valorar los distintos puntos de vista de los compañeros con argumentos sólidos. Entre sus características cabe mencionar:

- Hay distintos tipos de foros disponibles: exclusivos para los profesores, de noticias de cursos, de dudas, de debate abiertos a todo el mundo, etc.
- Todos los mensajes llevan siempre adjunta la firma del autor.
- Las discusiones pueden ordenarse anidadas, por rama, o presentar los mensajes más antiguos o más nuevos primero.
- El profesor puede obligar la suscripción de todos los alumnos a un foro o permitir que cada uno escoja a qué foros suscribirse de manera que se le envíe una copia de los mensajes por correo electrónico de cada debate o de resumen diario.
- El profesor puede escoger que no se permitan respuestas en un foro y que pueda ser utilizado como tablero de noticias con seguridad de inscripción obligada.
- El profesor puede mover fácilmente los temas de discusión entre distintos foros.
- Se pueden utilizar imágenes y elementos multimedia en las aportaciones del foro que se mostrarán dentro de los mensajes.
- Los Foros pueden calificarse

En Moodle podemos tener los siguientes tipos de Foros:

- Foro para Uso General: Profesores y alumnos pueden abrir líneas de debate.
- Cada persona plantea un Tema: Cada persona esta obligada a abrir una línea de debate diferente. Es el Foro que se utiliza para obligar a que el alumno haga determinado planteamiento.
- Debate sencillo: El profesor abre la única línea de debate.
- Foro P y R: Foro especial tipo prueba, el profesor plantea una pregunta y cada alumno da una respuesta, no ve las respuestas del resto de alumnos hasta haberla emitido.
- Foro estándar que aparece con formato de Blog

#### Foro de Novedades y últimas Noticias

El Foro de Novedades aparece por defecto al crear un curso. Desde aquí los profesores/tutores emiten las Noticias y siempre el alumno las recibe en su correo electrónico.

Una vez definido un foro para comenzar a utilizarlo hay que definir una línea de debate.

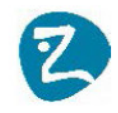

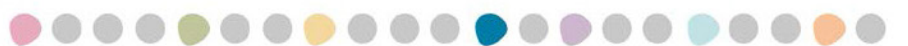

| Mensaie*                                           |                                                                                                    | 1                                                                          |
|----------------------------------------------------|----------------------------------------------------------------------------------------------------|----------------------------------------------------------------------------|
| monoujo                                            |                                                                                                    |                                                                            |
|                                                    |                                                                                                    |                                                                            |
|                                                    |                                                                                                    |                                                                            |
|                                                    |                                                                                                    |                                                                            |
|                                                    |                                                                                                    |                                                                            |
|                                                    |                                                                                                    |                                                                            |
|                                                    |                                                                                                    |                                                                            |
|                                                    |                                                                                                    |                                                                            |
|                                                    |                                                                                                    |                                                                            |
|                                                    |                                                                                                    |                                                                            |
|                                                    |                                                                                                    |                                                                            |
|                                                    |                                                                                                    |                                                                            |
|                                                    |                                                                                                    |                                                                            |
|                                                    | Ruta: p                                                                                                    | 2                                                                          |
| Suscripciyn 🕐                                      | Tuta: p Deseo recibir copias de este foro por correo                                                                                                    | 8                                                                          |
| Suscripciyn (?)<br>Archivo adjunto (?)             | ruta: p                                                                                                    | a<br>náximo de archivos adjuntos:                                          |
| Suscripciyn (?)<br>Archivo adjunto (?)             | Truta: p                                                                                                    | a<br>náximo de archivos adjuntos:<br>ಕಕಿ 🗮 📜                               |
| Suscripciyn ⑦<br>Archivo adjunto ⑦                 | ruta: p                                                                                                    | a<br>náximo de archivos adjuntos:                                          |
| Suscripciyn (?)<br>Archivo adjunto (?)             | ruua:p                                                                                                    | a<br>náximo de archivos adjuntos:                                          |
| Suscripciyn ⑦<br>Archivo adjunto ⑦                 | ruta: p                                                                                                    | a<br>náximo de archivos adjuntos:                                          |
| Suscripciyn ⑦                                      | ruta: p                                                                                                    | a<br>náximo de archivos adjuntos:                                          |
| Suscripciyn ⑦                                      | ruta: p                                                                                                    | a<br>náximo de archivos adjuntos:                                          |
| Suscripciyn ⑦                                      | Image: recibir copias de este foro por correo     Image: recibir copias de este foro por correo       Tamaño máximo para nuevos archivos: Sin límite, número n       Image: recibir copias de este foro por correo       Image: recibir copias de este foro por correo       Image: recibir copias de este foro por copias de este foro por copias de este foro por copias de este foro po                                                                                                    | a<br>náximo de archivos adjuntos:                                          |
| Suscripciyn ⑦                                      | Image: provide provide the sterior por correct the sterior por correct the sterion por correct | a<br>náximo de archivos adjuntos:                                          |
| Suscripciyn ⑦                                      | Image: product point of the set of the set of | a<br>náximo de archivos adjuntos:                                          |
| Suscripciyn ⑦<br>Archivo adjunto ⑦<br>Enviar ahora | ruta: p                                                                                                    | a<br>náximo de archivos adjuntos:<br>E E E E E E E E E E E E E E E E E E E |
| Suscripciyn ⑦<br>Archivo adjunto ⑦<br>Enviar ahora | ruta: p<br>Desea recibir copias de este foro por correo ▼<br>Tamaño máximo para nuevos archivos: Sin límite, número n<br>▲ Agregar<br>► Agregar<br>► Archivos<br>United archivos aquí para añadritos                                                                                                    | a<br>náximo de archivos adjuntos:                                          |
| Suscripciyn ⑦<br>wrchivo adjunto ⑦<br>Enviar ahora | ruta: p                                                                                                    | a<br>náximo de archivos adjuntos:                                          |

Una vez definida la línea de debate todos los participantes que tengan derechos pueden comenzar a intervenir. Respondiendo a sus compañeros o creando nuevas líneas de debate.

Cada usuario tiene la posibilidad de decidir como quiere ver las intervenciones: por rama, anidadas u ordenadas desde la más reciente o desde la más antigua.

| Si miráis an la caia de la derecha "Activ                                               | idades Sociales", hay otros   | os dos iconos      | de foro: <i>La Cafetería</i> y el                                                    |
|-----------------------------------------------------------------------------------------|-------------------------------|--------------------|--------------------------------------------------------------------------------------|
| Colocar un nuevo tema de discusión aquí                                                 | consisten, haz click sobre el | ellos.             |                                                                                      |
| Colocar un nuevo tema de discusión aquí<br>Tema                                         | consisten, haz click sobre el | Réplicas           | Último mensaje                                                                       |
| Colocar un nuevo tema de discusión aquí<br>Tema<br>COMIENZA LA 4º SEMANA: ¡NO ENTIENDO! | Comenzado por                 | Réplicas<br>Iñez 4 | Último mensaje<br>Mariana del Socorro Clavijo Ramíre<br>mié, 22 de feb de 2012, 16:4 |

La siguiente imagen muestra un ejemplo de uso de un foro:

Figura 18: Foro

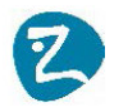

# **7.2 Chat** (Comunicación síncrona)

El Chat es una actividad síncrona, por tanto requiere que los intervinientes estén conectados. El módulo de Chat permite que los participantes mantengan una conversación a tiempo real a través de Internet. Puede ser utilizado como canal de comunicación de un grupo de trabajo para posarse rápidamente de acuerdo. En las tutorías académicas, el profesor puede estar a disposición de sus alumnos en horas determinadas para la resolución de dudas puntuales.

### Módulo 8: Actividades de colaboración

### **8.1 WIKI**

El módulo Wiki de Moodle permite a los participantes trabajar juntos en páginas web para añadir, expandir o modificar su contenido. Esto posibilita la creación colectiva de documentos en un lenguaje simple de etiquetas utilizando cualquier navegador web. Se pueden utilizar en muchas facetas distintas, para desarrollar listas de enlaces web debidamente organizados, glosarios e incluso para la creación de enciclopedias sobre una materia como Wikipedia. Con un wiki es fácil desarrollar los contenidos de una asignatura entre todos a modo de apuntes o «libro de texto de clase». El profesor puede escribir anotaciones en las páginas creadas usando un color distinto para hacer resaltar su aportación o corrección. Otra sugerencia didáctica muy utilizada es la creación colaborativa de un trabajo de investigación en grupos dado que permite hacer un seguimiento de la aportación de cada miembro.

Crear un Wiki es relativamente sencillo. La mayor parte del trabajo llega cuando los participantes de un curso comienzan a utilizarlo.

Un Wiki comienza con una página principal. Cada alumno podrá añadir otras páginas al Wiki simplemente añadiendo enlaces a las mismas desde la página Wiki principal. Los enlaces se hacen metiendo el [[título]] de la página destino entre dobles corchetes.

Una vez montado el Wiki, podemos ver con la opción "Mapa" la forma en que están relacionadas las páginas y con la opción "Historia" que autores han ido participando en las distintas páginas y en que orden.

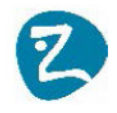

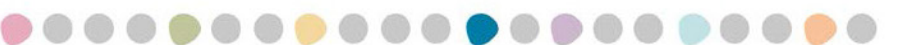

|        |         |         | Ver E             | ditar Com       | entarios   | Historia     | Mapa        | Files      | Administration |
|--------|---------|---------|-------------------|-----------------|------------|--------------|-------------|------------|----------------|
|        |         |         |                   | Creado en: vier | nes, 17 de | inicio 👔     | , 16:26 por | Pedro Pere | z Celis        |
| Difere | ncias ? | Versión | Usuario           | Modificado      |            |              |             |            |                |
| 0      | 0       | 3       | Pedro Perez Celis | 11:27           | 26 de fe   | brero de 201 | 2           |            |                |
| ۲      | 0       | 2       | Pedro Perez Celis | 16:27           | 17 de fe   | brero de 201 | 2           |            |                |
| 0      | 0       | 1       | Pedro Perez Celis | 16:26           | 17 de fe   | brero de 201 | 2           |            |                |

### **8.3 Blog**

El "Blog" en Moodle no está considerado una actividad, es un bloque que se activa bajo demanda al que se puede acceder desde el perfil de usuario o desde el menú de navegación Participantes  $\rightarrow$  Blogs. Existen dos bloques que el usuario puede activar para gestionar mejor las entradas del blog dentro del curso:

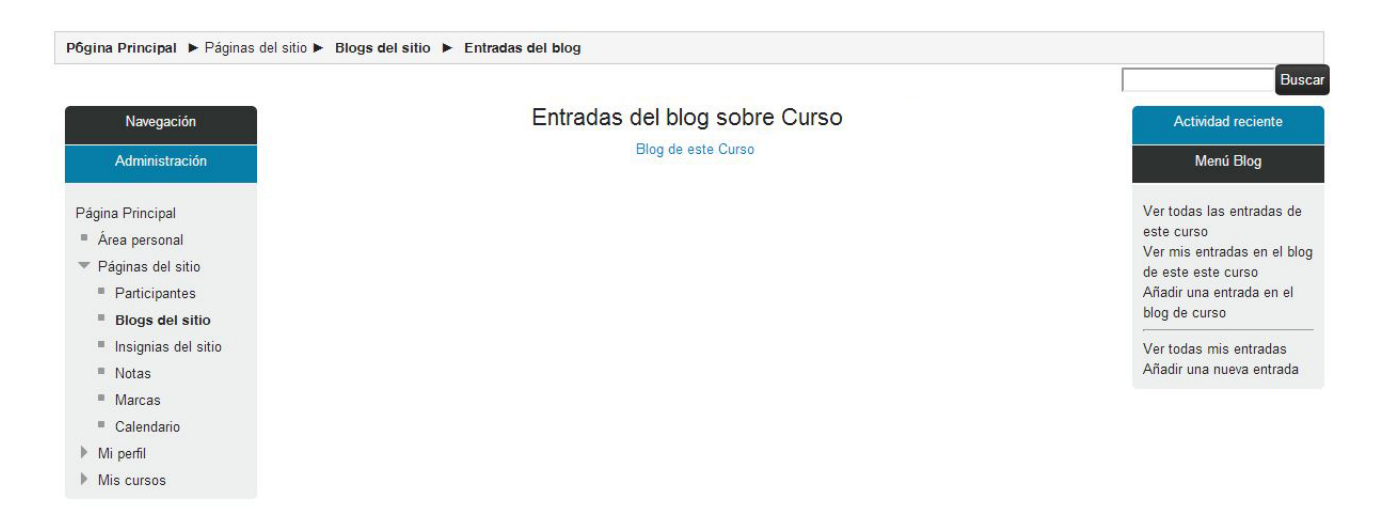

Figura 19: Consulta de las entradas del Blog

El funcionamiento del blog es muy parecido al estudiado en los foros. Cada usuario puede ir introduciendo entradas y al mismo tiempo ver las contribuciones del resto de miembros del curso.

### 8.4 Base de Datos

Esta actividad permite a los profesores y/o estudiantes construir de forma cooperativa un depósito de entradas organizadas en una base de datos con registros sobre cualquier tema concebible, también permite hacer recopilaciones bibliográficas, galería de imágenes comentadas, etc.

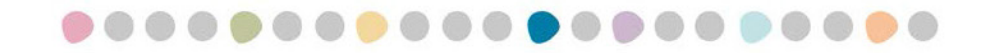

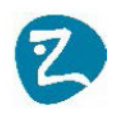

Sus características básicas son:

• Permite crear una base de datos accesible, en lectura y escritura, tanto al alumnado como al profesorado.

- Las entradas pueden contener texto, imágenes, campos tipo fecha, url, archivos, campos de verificación (checkbox), botones de elección, etc.
- Permite configurar los derechos de edición a la vez que se puede limitar el número máximo de entradas de cada participante.
- Se pueden añadir comentarios a las entradas de la base de datos.
- Se puede habilitar la revisión del profesor antes de que las entradas sean públicas.

La forma de crear la base de datos consiste en tres fases:

- 1. Definir la actividad entrando en modo edición y rellenado el formulario de ajustes.
- 2. Definir una plantilla de campos que se utilizarán para crear las entradas de la base de datos.
- 3. Proceder a agregar las distintas entradas de la base siguiendo el modelo determinado en el paso anterior.

|                     |                    |        | bas             | e          |       |            |  |
|---------------------|--------------------|--------|-----------------|------------|-------|------------|--|
| Ver lista           | Ver uno por uno Bo |        | Agregar entrada | Expo       | ortar | Plantillas |  |
|                     |                    |        |                 |            |       |            |  |
| Campos actualizados | B                  |        |                 |            |       |            |  |
| Nombre de campo     | Tipo de campo      | Descri | pción de campo  | Acción     |       |            |  |
| Referencia          | and Texto          |        |                 | ≰ X        |       |            |  |
| link                | © Url              |        |                 | <b>≼</b> × |       |            |  |
| archivo             | Archivo            |        |                 | ≰ X        |       |            |  |
| Descripción         | Area de texto      | 0      |                 | м×         |       |            |  |

Una vez dadas de alta las entradas el sistema permite consultar la lista directamente o realizar búsquedas:

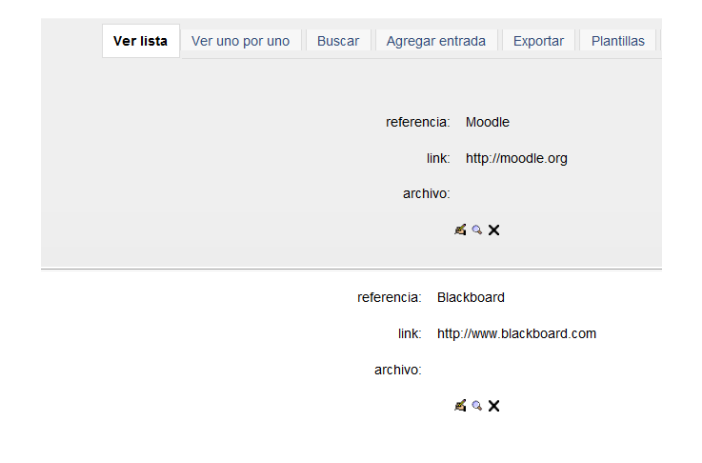

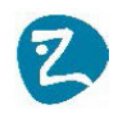

### 8.5. Glosario

Moodle incluye una herramienta capaz de ayudar al profesor y a sus alumnos a desarrollar glosarios e incluir éstos dentro de los cursos.

El *Glosario* es una base de datos con una serie de campos fijos por entrada: Concepto, definición y archivo adjunto. El Glosario es tanto un módulo más de contenido como una actividad para los alumnos.

| Concepto*   |                                           |
|-------------|-------------------------------------------|
| Definición* | Fuente 🔹 Tamaño 🔹 Párrafo 🔹 🥑 😋 🏔 🏭       |
|             | B I U AR X, X ≣ ≣ ≣ Ø 2 🕅 🖬 🛕 - 💆 - ▶1 14 |
|             | □ 注 注 準 準 ∞ ∞ ∞ ∞ ▼ ↓ √α № Ω 2 1 mm ♥ ~   |
|             |                                           |
|             |                                           |
|             | Ruta: p                                   |

Características del Glosario Moodle:

- Los alumnos pueden crear entradas.
- Las entradas pueden ser calificadas.

Las entradas serán enlazadas automáticamente en los cursos:

Si la opción "**Enlace automático al glosario**" ha sido habilitada por un administrador y esta opción está activada, la opción del formulario "Agregar una nueva entrada" permite vincular automáticamente las palabras y frases del concepto allá donde aparezcan en el resto del curso.

Una vez construido el glosario podemos acceder a sus términos de forma alfabética, por categorías, por fecha, etc. La siguiente imagen muestra un ejemplo de visualización:

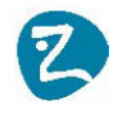

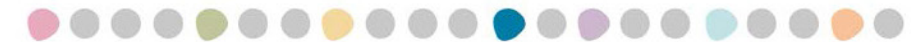

| Agregar entrada                                                                                                    |                  |                     |                 |                 |  |  |  |  |
|----------------------------------------------------------------------------------------------------|------------------|---------------------|-----------------|-----------------|--|--|--|--|
|                                                                                                    | Vista Alfabética | Vista por Categoría | Vista por Fecha | Vista por Autor |  |  |  |  |
|                                                                                                    |                  |                     |                 |                 |  |  |  |  |
| Navegue por el glosario usando este índice.                                                                                |                  |                     |                 |                 |  |  |  |  |
| Especial   A   B   C   D   E   F   G   H     J   K   L   M   N   Ñ   O   P   Q   R   S   T   U   V   W   X   Y   Z   TODAS |                  |                     |                 |                 |  |  |  |  |
|                                                                                                    |                  |                     |                 |                 |  |  |  |  |
|                                                                                                    |                  |                     |                 |                 |  |  |  |  |

#### LMS

Un **sistema de gestión de aprendizaje** es un software instalado en un servidor web que se emplea para administrar, distribuir y controlar las actividades de formación no presencial (o aprendizaje electrónico) de una institución u organización.

Las principales funciones del sistema de gestión de aprendizaje son: gestionar usuarios, recursos así como materiales y actividades de formación, administrar el acceso, controlar y hacer seguimiento del proceso de aprendizaje, realizar evaluaciones, generar informes, gestionar servicios de comunicación como foros de discusión, videoconferencias, entre otros.

Palabra(s) clave: LMS, e-learning 🔻

Comentarios (0)

XX

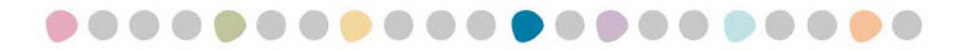

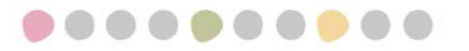

### **OS ZAGALES**

WWW.OSZAGALES.COM T 976 25 15 83 FORMACION@OSZAGALES.COM

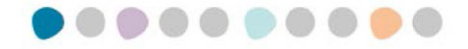